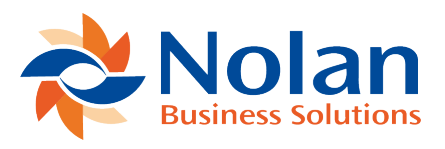

## Importing Outstanding Items Not Cleared as of the Last Completed Reconciliation Date

Last updated: July 25, 2022

This section will help you with Importing outstanding items.

First, you will need to create a **CSV** (comma separated spreadsheet) containing the details of **Outstanding Cheques and Deposits since your ABR Cutover Date**.

Your CSV Spreadsheet will need to contain the following:

**Transaction Type** – This is optional, the default option is usually **Cheque** which you may use if all your **Outstanding Items** are also **Cheques**.

Other permitted Transaction Types include:

**Customer Deposit** 

Cash Sale

**Cash Refund** 

Deposit

Journal

Payment

## Transfer

## Vendor Payment

Next include an **Amount**. Please make sure the **Amount** sticks to the following rules:

There must be No Commas

**Cheques/Withdrawals Must be Negative Amounts** 

## **Deposits Must be Positive Amounts**

Also, include a **Transaction Date**. This **Must Match** the NetSuite date format.

**Memo** – This is another optional field, here you can input a brief description or name to help identify the transaction.

Finally, is the **Transaction ID**,

Once you have included these fields in your **CSV Spreadsheet**, you can try **Importing** them to NetSuite.

Go to Setup -> Import/Export -> Import CSV Records.

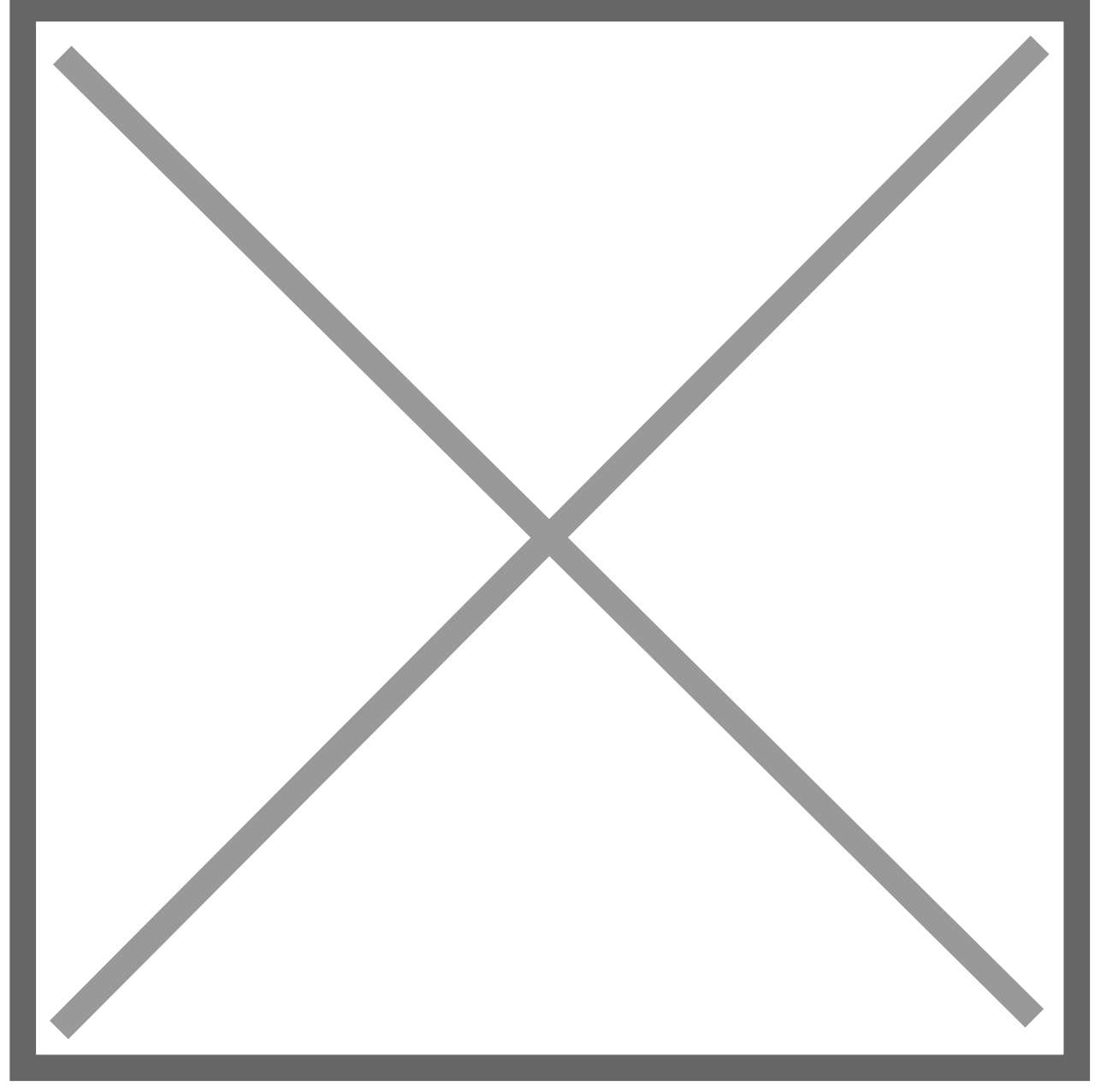

This will bring you to the below screen.

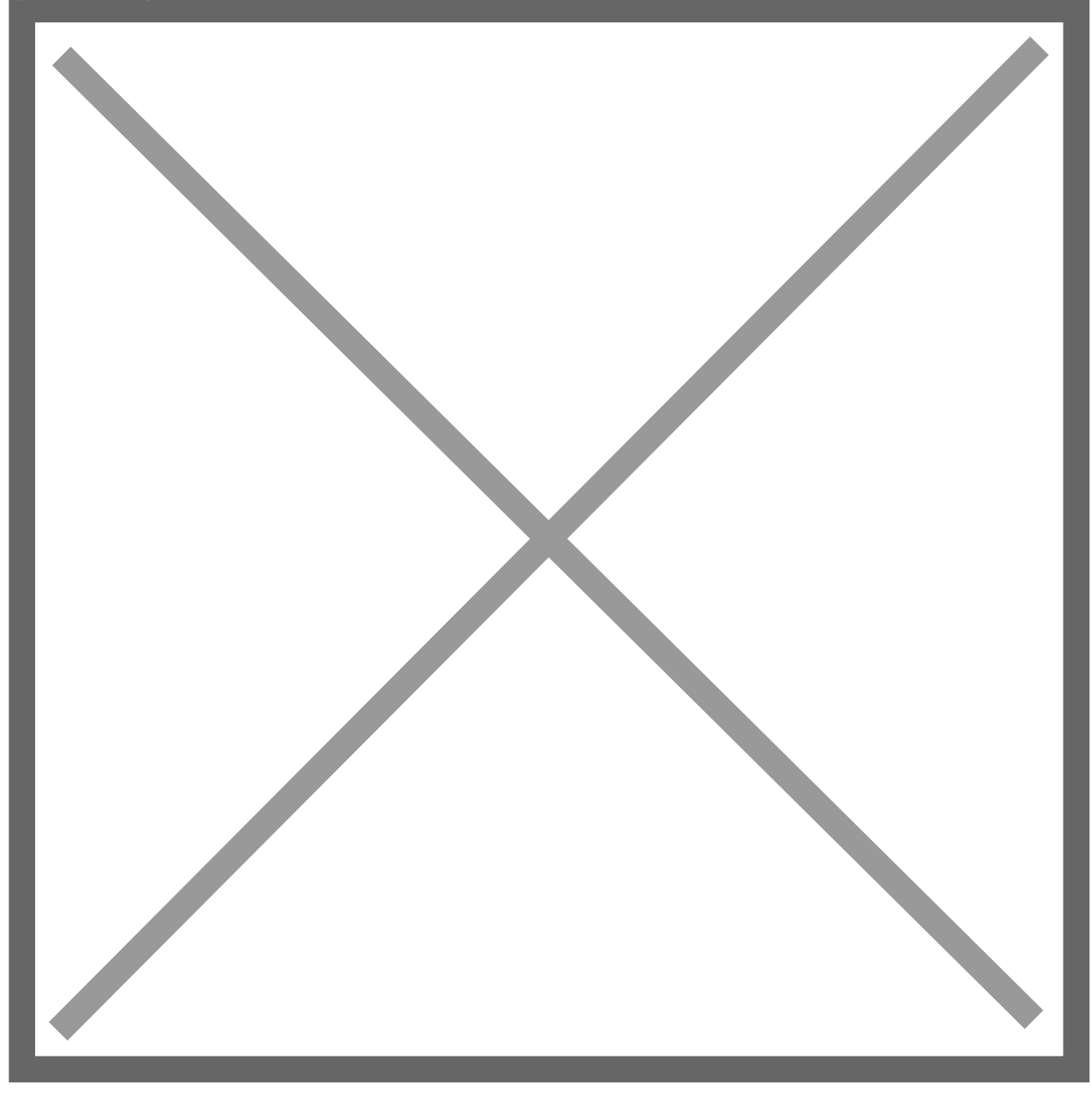

Here you can **Upload** your **CSV File**.

Under Import Type select Custom Records.

Now change the **Record Type** to **ABR Reconciliation State**.

Next select the CSV File with the Outstanding Transactions. Then click Next.

This will take you to the next section called **Import Options**. Here select the **Add** option under **Data Handling**.

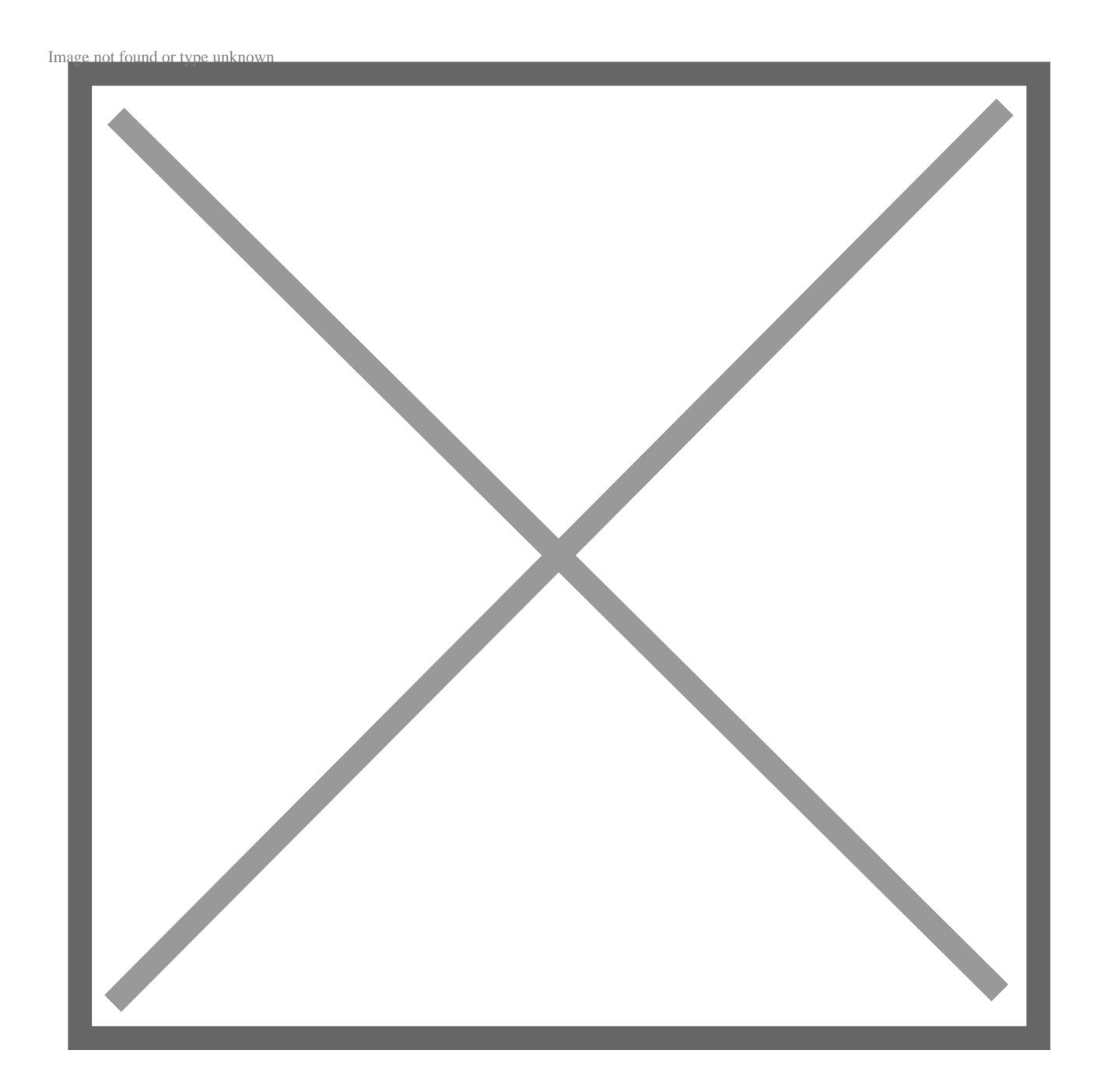

Now select the Drop-Down Arrow beside Advanced Options.

Now change the **Custom Form** to **Standard ABR Reconciliation State Form**.

Now click **Next**.

You will now be brought to the **Field Mapping** section below.

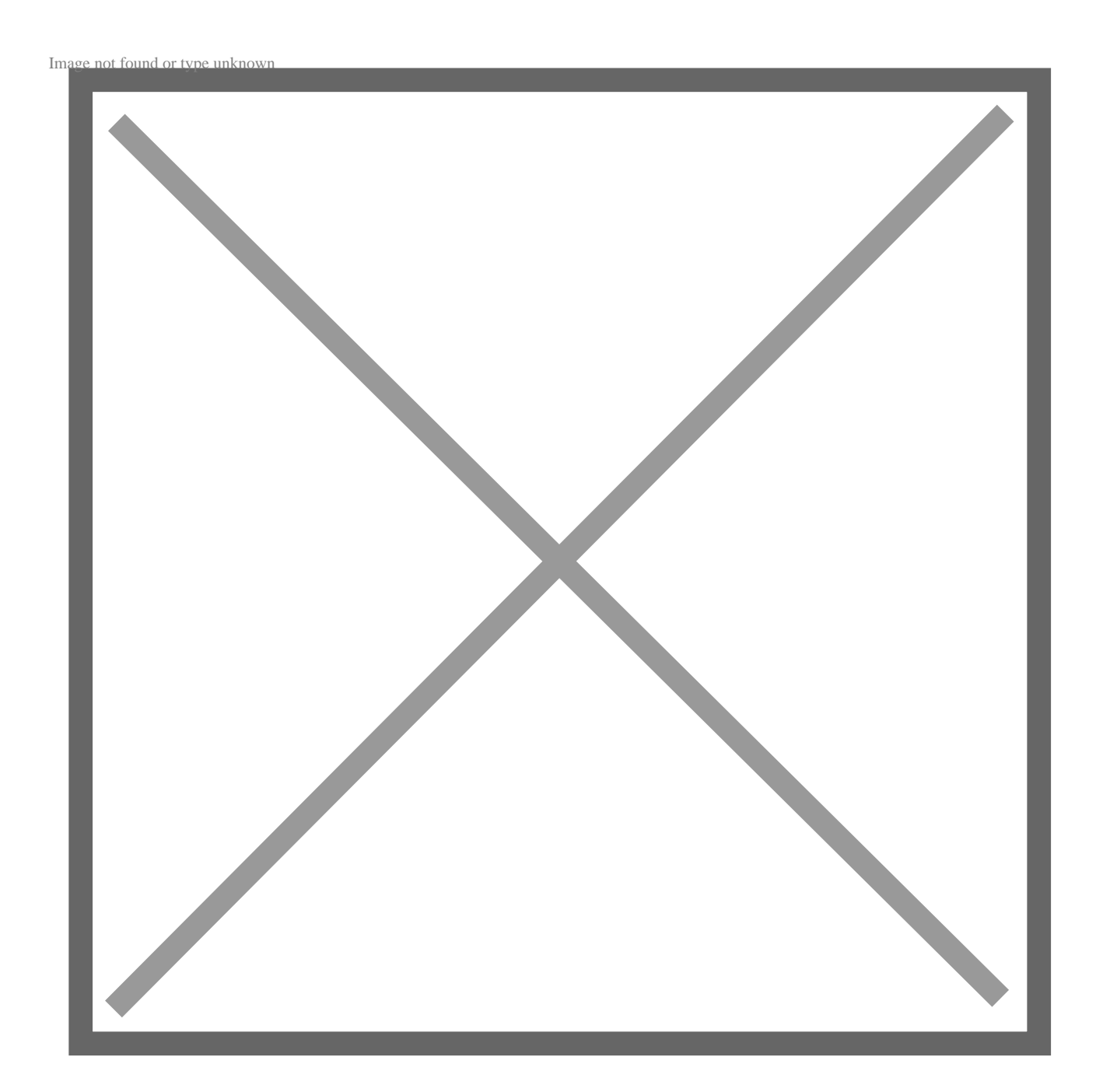

From here you will need to Link each Field to the Uploaded CSV File.

Amount – Should be linked to the Amount Column

Memo – Should be linked to the Memo Column

Transaction Date – Should be linked to the Transaction Date Column

Transaction ID – Should be linked to the Cheque Number Column

**Transaction Type** – Should be linked to the **Memo Column**. If all **Outstanding Items are Cheques**, select the **Pencil Icon** and then select **Check** as the default value.

ABR Status – Click the Pencil Icon and select the Default Status as Unmatched.

Target Account – Select the Pencil Icon and then the Account Name of the General Ledger Account the Transactions are Linked to.

**Record Type** – Select the **Pencil Icon** and then the **Default Value** of **Opening Position**.

Integrity Status – Select the Pencil Icon and then the Default Value of New.

Line Number – Select the Pencil Icon and enter a Default Value of 0.

Finally, the **Reconcile Account** – Select the **Pencil Icon** and the under **Default Value** select the **ABR Reconcile Account**.

Now **Save** and **Run** the import.